## ■パッケージ内容

| DVD-ROM $\cdot \cdot \cdot \cdot \cdot$ | • | • | • | • | • | • | • | • | • | • | • | • | • | 1枚 |
|-----------------------------------------|---|---|---|---|---|---|---|---|---|---|---|---|---|----|
| USB プロテクトキー                             | • | • | • | • | • | • | • | • | • | • | • | • | • | 1個 |
| 操作マニュアル(本書)                             |   | • | • | • | • | • | • | • | • | • | • | • | • | 1冊 |

## ご注意

誤って USB プロテクトキーを抜いた場合は、再度キーを挿し、 2~3分後「neodental-i4」を再起動してください。

# **CONTENTS** 目次

|   | ご使用について ・・・・・・・・・・・・・・ 3               |
|---|----------------------------------------|
|   | 「neodental-i4」の構成 ・・・・・・・・・・・ 4        |
|   |                                        |
| T |                                        |
|   |                                        |
|   | I. テータコピー ・・・・・・・・・・・・・ 7              |
|   | <b>2</b> . アニメ設定 ・・・・・・・・・・・・・・・ 10    |
|   | <b>3. カスタムメニュー</b> ・・・・・・・・・・・・・11     |
|   | <b>4</b> . 連続再生設定 ・・・・・・・・・・・・・・ 13    |
|   | <b>5. 症例登録</b> ・・・・・・・・・・・・・・・・・・・・ 16 |
|   | <b>6. 文字編集</b> ・・・・・・・・・・・・・・・・ 18     |
|   | <b>7</b> . バックアップ ・・・・・・・・・・・・ 20      |
|   | <b>8</b> . アニメキャプチャ ・・・・・・・・・・・21      |

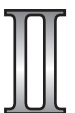

| カウンセリング・  | 7  | 7 | _ | Х | _ | -3 | 1 | = | ン | / |   |   | • | • | • | • | • | 22 |
|-----------|----|---|---|---|---|----|---|---|---|---|---|---|---|---|---|---|---|----|
| コントロールボタン |    |   | • | • | • | •  | • | • | • | • | • | • | • | • | • | • | • | 23 |
| お絵かき機能 ・  | •  | • | • | • | • | •  | • | • | • | • | • | • | • | • | • | • | • | 24 |
| 画面キャプチャ機能 |    |   | • | • | • | •  | • | • | • | • | • | • | • | • | • | • | • | 25 |
| 患者様画像・・・  | •  | • | • | • | • | •  | • | • | • | • | • | • | • | • | • | • | • | 26 |
| インプラント計画  |    | • | • | • | • | •  | • | • | • | • | • | • | • | • | • | • | • | 27 |
| アニメーション項  | ΪĒ |   |   | • | • | •  | • | • | • | • | • | • | • | • | • | • | • | 28 |
|           |    |   |   |   |   |    |   |   |   |   |   |   |   |   |   |   |   |    |

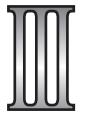

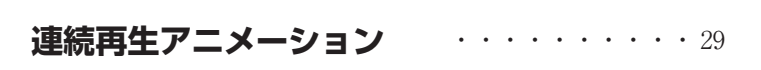

. . . . . . . . . . . . . .

· 30

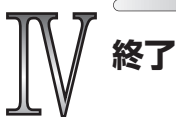

# ご使用について

本ソフトウェアの使用権は朝日レントゲン工業株式会社より正規ライセンスを 受けた利用者に限り有効です。

#### ◆譲渡、貸与の禁止

本ソフトウェア、及び収録されている画像、動画の使用権を譲渡または貸与 等のいかなる方法によっても第三者に提供することはできません。

#### ◆無断複製の禁止

本ソフトウェア、及び収録されている画像、動画の一部、または全部を複製、 画面キャプチャ等二次使用をすることはできません。

#### ◆ホームページでの無断使用の禁止

本ソフトウェアに収録されている画像、または動画をそのまま、もしくは加 工してホームページ(= Web サイト)で使用することはできません。

#### ◆画像、動画の無断変更または改作の禁止

本ソフトウェアに収録されている画像、または動画を変更または改作するこ とはできません。

#### ◆二次利用の禁止

本ソフトウェア、及び収録されている画像、動画を正規ライセンスを受けた パーソナルコンピューター以外で二次利用はできません。

#### ◆外部メディア(USB メモリ等)使用時の注意

データコピーで使用する外部メディア(USB メモリ等)の使用はお客様の責 任によって使用してください。

コンピュータウィルスの感染に対して一切の責任を負わないものとします。

#### ◆補償放棄・免責

使用者が本ソフトウェアを使用することによって発生した直接的、間接的な 損害に対して一切の責任を負わないものとします。

※ Windows は、米国およびその他の国における Microsoft Corporation の商標または登録商標です。※本書の内容については予告なしに変更する場合があります。

# 「neodental-i4」の構成

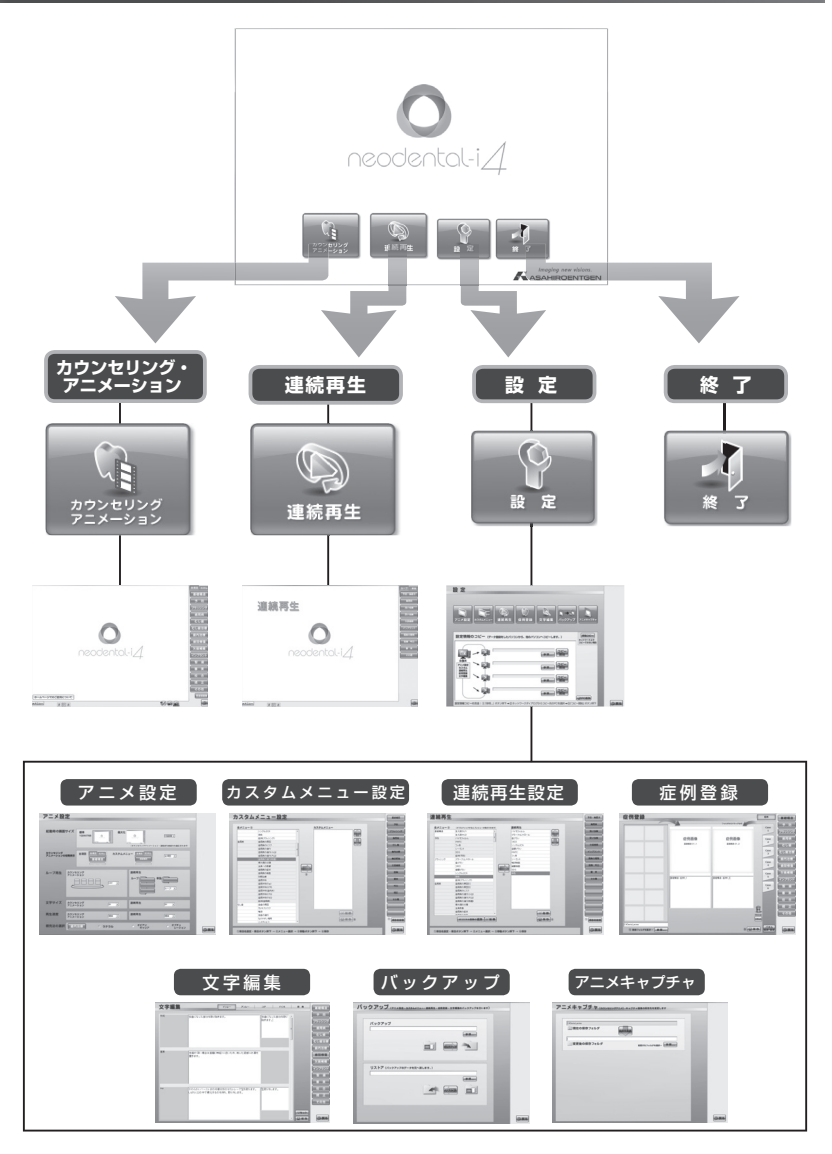

※『neopremium』から起動すると「カウンセリング・アニメーション」が 開きます。

## ◆カウンセリング・アニメーションと連続再生アニメーション

「カウンセリング・アニメーション」画面と「連続再生アニメーション」画面はメ ニューボタンから相互に画面を切り替えることができます。また、それぞれに必要 な設定画面にもすぐさま移動でき、設定後「戻る」ボタンで元の画面に戻ることが できます。

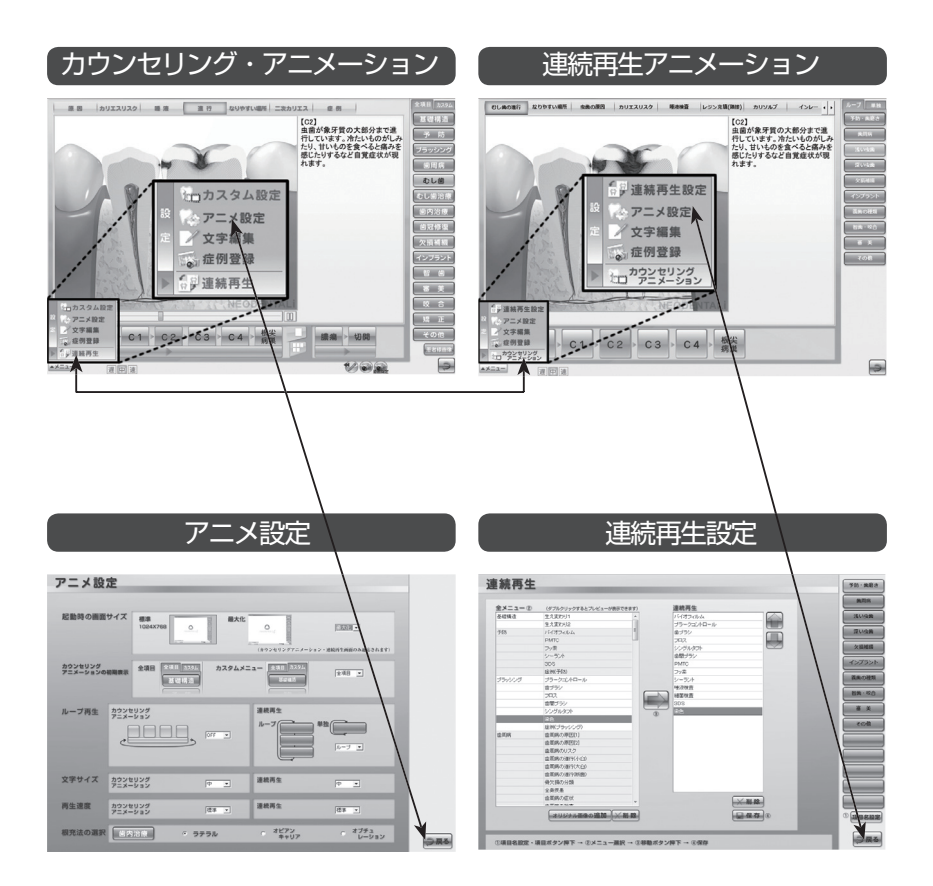

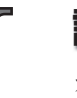

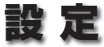

カウンセリング・アニメーションのカスタム設定、症例登録や文字編集、 表示設定、各設定ファイルを他のパソコンにコピーすることができます

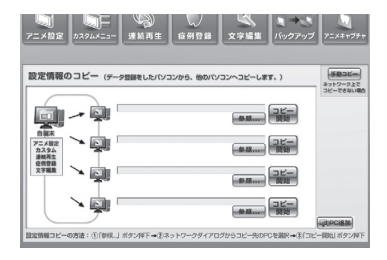

#### 1. データコピー

下記、「2. アニメーション設定」~「6. 文字 編集」で行った設定ファイルを他のパソコ ンにコピーすることができます。

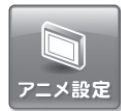

#### 2. アニメ設定

画面や文字のサイズ、ループ再生設定、再生速度、根管治療の根 充法などを設定することができます。

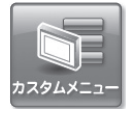

(N)

連続再生

#### 3. カスタムメニュー

カウンセリング・アニメーションの項目をカスタマイズすること ができます。

#### 4. 連続再生設定

連続再生アニメーションで表示されるボタン名、項目、アニメー ションの指定、再生順序を設定することができます。

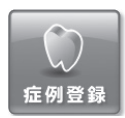

#### 5. 症例登録

アニメーションに表示される症例写真や医院オリジナル画像を登 録することができます。

#### 6. 文字編集

アニメーションに表示される解説文を変更することができます。

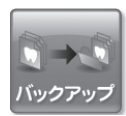

文字編集

## 7. バックアップ 上記「2.アニメ設定」~「6.文字編集」の各設定ファイルを バックアップやリストアできます。

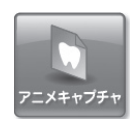

# **アニメキャプチャ** アニメキャプチャの画面の保存先を変更します。 (初期は C: ¥Dental anime)

# 1. データコピー

設定したデータを他のパソコンにコピーします。

## ◆画面構成と操作ボタン

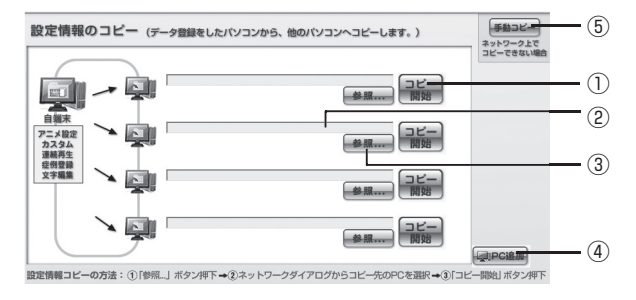

①コピー開始ボタン

登録、変更した設定情報のデータをネットワーク内の他のパソコンにコピー します。

②パス表示エリア

コピー先のパソコンのパスが表示されます。

③参照ボタン

コピー先のパソコンを指定します。

④ PC 追加ボタン

コピー先のパソコンが5台以上の場合、クリック毎に上記①~③が1枠ずつ 増えます。

⑤手動コピーボタン

外部保存メディア(USBメモリ等)にてデータのコピーを行います。

設定情報のコピーを行うには、Cドライブ内「Dental\_anime」フォルダが 必要です。誤って削除しないようご注意ください。

## ◆ネットワーク経由でデータをコピーする方法

#### ①コピー先パソコンを指定する

「参照 …」ボタンをクリックすると、 コピー先 PC を指定するためのサブ ウィンドウが表示されます。 サブウィンドウの[\_\_\_\_\_]内から コピー先 PC を選択し「保存」ボタ ンをクリックします。

#### ②データをコピーする

「コピー開始」ボタンをクリックする と、確認ダイアログが表示されます。 よろしければ「はい」をクリックし ます。

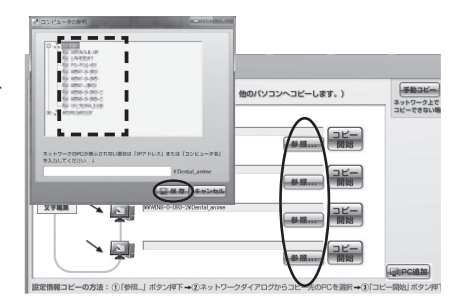

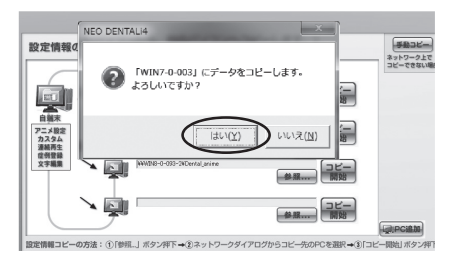

#### ※5台以上のPCのコピー方法

「PC 追加」ボタンをクリックする毎 に、コピー枠が増えます。 何台でも増やすことが可能です。

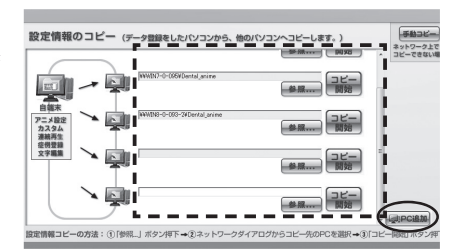

## ◆外部メディア(USB メモリ等)でデータをコピーする方法

ネットワーク経由でうまくコピー出来ない場合には手動コピーを行います。

コピー元 PC(登録を行った PC)
 で行う

「手動コピー」ボタンをクリックする と、「設定情報の手動コピー」という サブウィンドウが表示されます。

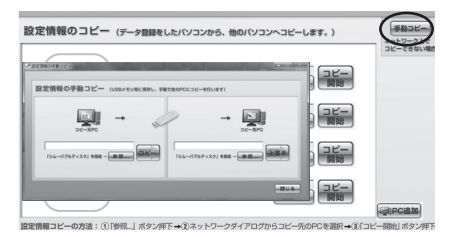

#### ②外部メディアを指定する

「参照…」ボタンをクリックすると、 外部メディアを指定するためのサブ ウィンドウが表示されます。 コンピューターから保存したい外部 メディアを指定し、「OK」ボタンを クリックします。

#### ③外部メディアにコピーする

「コピー」ボタンをクリックすると、 確認ダイアログが表示されます。 よろしければ「はい」をクリックし ます。すると、指定した外部メディ アに設定情報がコピーされます。

## ④コピー先 PC で行う

外部メディアをコピー先 PC に差し 替えます。 設定画面から「手動コピー」ボタン をクリックし、「設定情報の手動コ ピー」画面を開きます。

#### ⑤外部メディアを指定する

「参照 …」ボタンをクリックすると、 外部メディアを指定するためのサブ ウィンドウが表示されます。 コンピューターから保存したい外部 メディアを指定し、「OK」ボタンを クリックします。

#### ⑥パソコンにコピーする

「上書き」ボタンをクリックすると、 確認ダイアログが表示されます。

よろしければ「はい」をクリックし ます。すると、外部メディアに保存 した設定情報が PC にコピーされま す。

※外部メディアの取扱いについては、P3「ご使用について」をご覧ください。

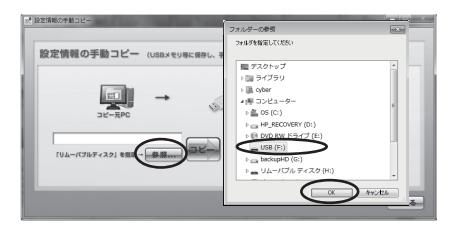

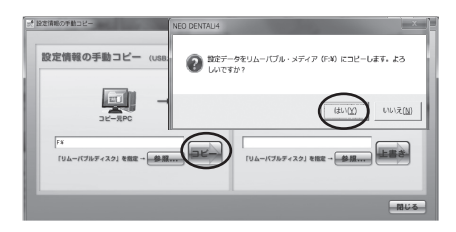

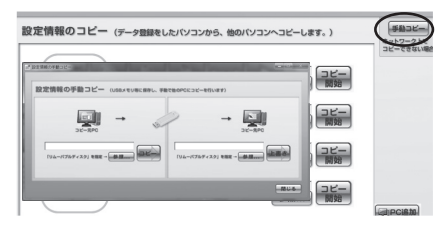

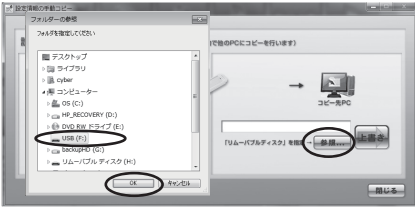

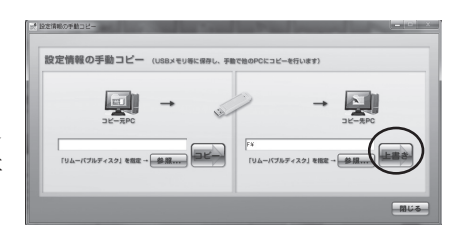

# 2. アニメ設定

画面サイズや文字サイズ、初期時の表示等、アニメーションの様々な設定を切り替 えることができます。

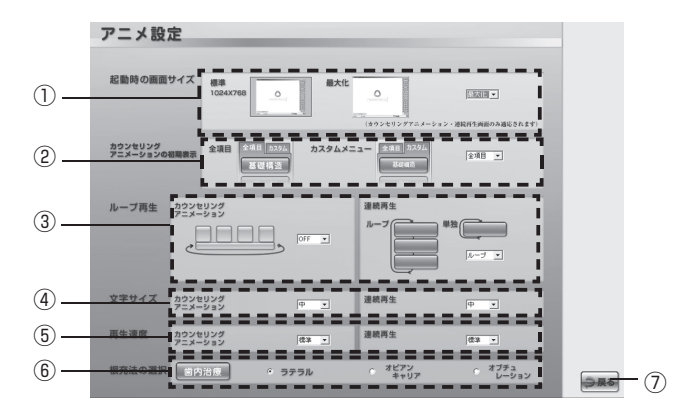

#### ①起動時の画面サイズ

カウンセリング・アニメーション、連続再生の画面サイズを設定することが できます。(標準時解像度1024 × 768)

#### ②カウンセリング・アニメーションの初期表示

カウンセリング・アニメーションの初期表示を「全項目メニュー」と「カス タムメニュー」に切り替えることができます。

③ループ再生

カウンセリング・アニメーションではループ再生の ON と OFF、連続再生で は項目をまたがったループ再生と単独項目のループ再生に切り替えることが できます。

④文字サイズ

カウンセリング・アニメーション、連続再生の解説文の文字サイズをそれぞ れ「最大・大・中・小」の4段階に切り替えることができます。

⑤再生速度

カウンセリング・アニメーション、連続再生のアニメーション再生速度をそ れぞれ「速い・標準・遅い」の3段階に切り替えることができます。

⑥根充法の選択

「根管治療(Pul・Per)」の初期表示を設定することができます。

⑦戻るボタン

設定画面に戻ります。

# 3. カスタムメニュー

カウンセリング・アニメーションで表示する項目を必要に応じてカスタマイズする ことができます。

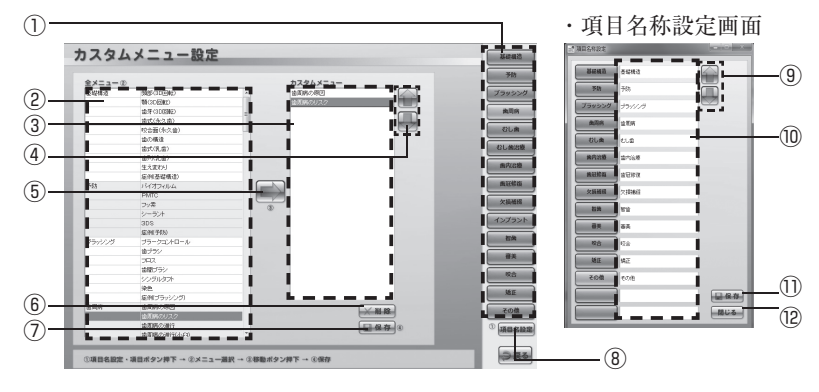

#### ①項目ボタン

カスタムしたい項目を選択します。 ②全メニュー

カウンセリング・アニメーション の全メニューが表示されます。

③カスタムメニュー

項目ごとに選択したサブ項目が表 示されます。

④上下移動ボタン

選択したサブ項目の順番を入れ替 えます。

#### ⑤移動ボタン

全メニューから選択したサブ項目 をカスタムメニューに設定します。

#### ⑥削除ボタン

選択したサブ項目を削除します。

#### ⑦保存ボタン

設定したカスタムメニューを保存 します。

#### ⑧項目名設定ボタン

項目ボタン名を設定します。

③上下移動ボタン 設定した項目ボタンの順番を入れ

替えます。

#### ⑩項目名入力欄

項目名を入力します。

#### ①保存ボタン

設定した項目名を保存します。

#### 12閉じるボタン

「項目名称設定」画面を閉じます。

## ◆カスタムメニューの設定方法

#### ①項目名を設定する

「項目名設定」ボタンをクリックする と、「項目名称設定」画面が表示され ます。

項目名を入力し、「保存」ボタンをク リックします。

項目ボタンの順番を入れ替えたい場 合は「上下移動」ボタンで変更でき ます。順番を変更した際も必ず「保 存」ボタンをクリックしてください。 「閉じる」ボタンで画面を閉じてくだ さい。

#### ②各項目にサブ項目を登録する

項目ボタンをクリックし、全メニュー からその項目に組込みたいサブ項目 を選択し、「移動」ボタンをクリック するとカスタムメニューに設定され ます。

サブ項目の順番を変更したい場合は、 設定されたサブ項目を選択して「上 下移動」ボタンで入れ替えてくださ い。取消したい場合は「削除」ボタ ンで取消すことができます。

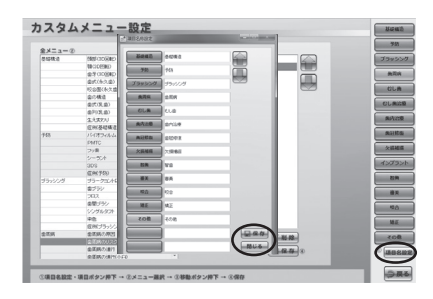

| e     |                 |   | \$7.94 x=      |         |           |         |
|-------|-----------------|---|----------------|---------|-----------|---------|
|       | 50/16/8728      |   | 10 E(K C #23)  |         |           | 1000    |
|       | 88              |   | 金田務のい2.2       |         | PROPERTY. |         |
|       | 成所プラッシングの       |   | 0.000.001      |         | -         | 81      |
| 2004  | 2,0367,003      |   | 金和用の油(11-0)    |         |           |         |
|       | 金原務の以2.2        |   | 28353181(0503) |         |           | 625     |
|       | 金田内の(ま)?        |   |                |         |           |         |
|       | @###57(#11(0-ED |   |                |         |           | 8/1     |
|       | 意用時の通行のため       |   |                |         |           |         |
|       |                 |   | -              |         |           | Ait     |
|       | 後欠損な分類          |   |                |         |           |         |
|       | 全身への影響          |   |                |         |           | 25      |
|       | 金属病の症状          |   |                |         |           |         |
|       | 金属時の検査          |   | 0              |         |           |         |
|       | 1390.000        | _ |                |         |           |         |
|       | 金属(竹科)          |   |                |         |           |         |
|       | 金属(#科(Fop)      |   |                |         |           |         |
|       | 金属於科13780       |   |                |         |           |         |
|       | 金属(件科(金内))      |   |                |         |           |         |
|       | 金属(株44(070)     |   |                |         |           |         |
|       | 金属(M-\$4(FQG)   |   |                |         |           |         |
|       | ENGER           |   |                |         |           |         |
| tus . | 主体の原図           |   |                |         |           |         |
|       | カリエスリスク         |   |                |         |           |         |
|       | 16.0            |   |                | V 81.89 |           |         |
|       | 11日の1日11        |   |                | (or any |           |         |
|       | 20149-91, VB/H  |   |                | 444     | 8         | 0 (184) |
|       |                 |   |                |         |           |         |

この時点では設定したメニューはまだ反映されません。

③設定したカスタムメニューを保存 する

設定後「保存」ボタンで保存するこ とにより、カスタムメニューに反映 されます。

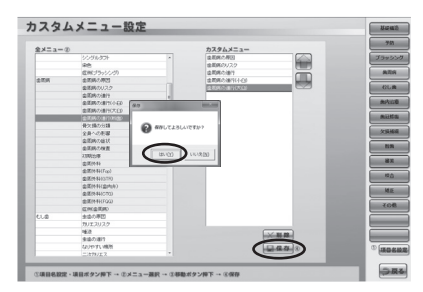

# 4. 連続再生設定

連続再生アニメーションの設定を行います。

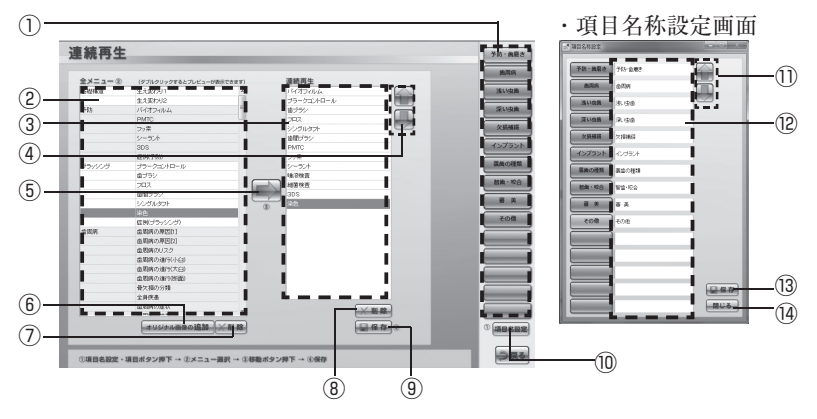

①項目ボタン

カスタムしたい項目を選択します。

②全メニュー

連続再生アニメーションの全メ ニューが表示されます。

③連続再生メニュー

選択した項目のサブ項目が表示さ れます。

④上下移動ボタン

選択したサブ項目の順番を入れ替 えます。

⑤移動ボタン

全メニューから選択したサブ項目 を連続再生メニューに設定します。

- ⑥オリジナル画像追加ボタン 連続再生にオリジナル画像を追加 できます。
- ⑦削除ボタン

全メニューに追加したオリジナル 画像を削除できます。 ⑧削除ボタン

選択したサブ項目を削除します。

③保存ボタン設定した連続

設定した連続再生メニューを保存 します。

⑩項目名設定ボタン

項目ボタン名を設定します。

- ①上下移動ボタン
   設定した項目ボタンの順番を入れ
   替えます。
- 12項目名入力欄

項目名を入力します。

13保存ボタン

設定した項目名を保存します。

(4)閉じるボタン

項目名称設定画面を閉じます。

## ◆連続再生メニューの設定方法

#### ①項目名を設定する

- 「項目名設定」ボタンをクリックする と、「項目名称設定」画面が表示され ます。
- 項目名を入力し、「保存」ボタンをク リックします。
- 項目ボタンの順番を入れ替えたい場 合は「上下移動」ボタンで変更でき ます。順番を変更した際も必ず「保 存」ボタンをクリックしてください。 「閉じる」ボタンで画面を閉じてくだ さい。

#### ②各項目にサブ項目を登録する

項目ボタンをクリックし、全メニュー からその項目に組込みたいサブ項目 を選択し、「移動」ボタンをクリック すると連続再生メニューに設定され ます。

サブ項目の順番を変更したい場合は、 設定されたサブ項目を選択して「上 下移動」ボタンで入れ替えてください。取消したい場合は「削除」ボタ ンで取消すことができます。

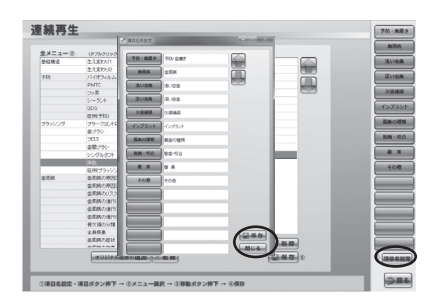

| 金メニュー ② | (デブルクリックするムブレビューの表示の表示す)                                                                                                    | 連続再生                                    |                  |
|---------|----------------------------------------------------------------------------------------------------|-----------------------------------------|------------------|
| 0.046.0 | \$3.5FM                                                                                                    | 19/22/64                                |                  |
|         | 2.5,815.52                                                                                                    | 75-25/10-1/                             | Hand Contraction |
| 753     | 19052464                                                                                                    | \$77V                                   |                  |
|         | PMTO                                                                                                    | 292                                     |                  |
|         | 7/8                                                                                                    | V/21/87/                                | 2 ×              |
|         | 57-954                                                                                                    | 2前17/                                   |                  |
|         | 305                                                                                                    | PMTC                                    | - 456            |
|         | @PK950                                                                                                    | 2/#                                     |                  |
| ゴラッシング  | プラーク30Aロール                                                                                                    | 5-304                                   | - 8.9            |
|         | 479/                                                                                                    | 15.719.2                                |                  |
|         | 292                                                                                                    | A A R A R A A A A A A A A A A A A A A A | 219              |
|         | 29192                                                                                                    | 2 C                                     |                  |
|         | 5550,851                                                                                                    |                                         |                  |
|         | 20                                                                                                    |                                         |                  |
|         | 度制(ブラッジング)                                                                                                    |                                         |                  |
| 金箔病     | 金町県の用(20)                                                                                                    |                                         |                  |
|         | 金属病の病因の                                                                                                    |                                         |                  |
|         | 金町用のリスク                                                                                                    |                                         |                  |
|         | @885.081111-02                                                                                                    |                                         |                  |
|         | @ERC/BHCCD                                                                                                    |                                         |                  |
|         | \$560-0-0-1-0-080                                                                                                    |                                         |                  |
|         | 各欠440分類                                                                                                    |                                         |                  |
|         | 287.8                                                                                                    |                                         |                  |
|         | 金町県の症状                                                                                                    |                                         |                  |
|         |                                                                                                    | (construction)                          |                  |
|         | A UNITED THE REAL PROPERTY AND A PROPERTY AND A PRO | 200                                     | 0 C (m)          |
|         |                                                                                                    |                                         |                  |

 ※この時点では設定したメニューはまだ反映されません。
 ※全メニューのサブ項目をダブルクリックするとアニメーションの プレビューを見ることができます。

③設定した連続再生メニューを保存 する

設定後「保存」ボタンで保存するこ とにより、連続再生メニューに反映 されます。

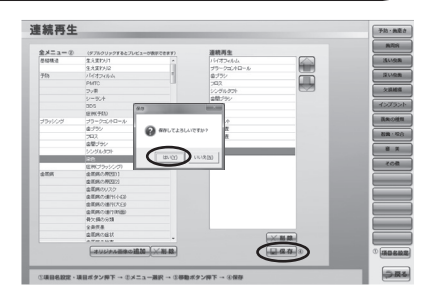

◆連続再生メニューにオリジナル画像を追加する方法

 オリジナル画像のサブ項目名を入 力する

「オリジナル画像の追加」ボタンをク リックすると、「オリジナル画像登録」 のサブウィンドウが表示されます。 サブ項目名入力欄に任意のサブ項目 名を入力します。

#### ②オリジナル画像を登録する

オリジナル画像が入ったフォルダを 選択すると、右側に画像のサムネイ ルが表示されます。

追加したい画像を選択すると画像が 緑の枠で囲まれます。「登録」ボタン をクリックすると、全メニューの1 番下に選択したオリジナル画像が追 加されます。

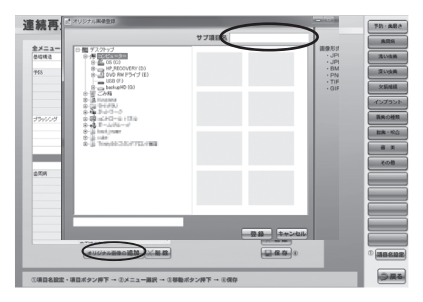

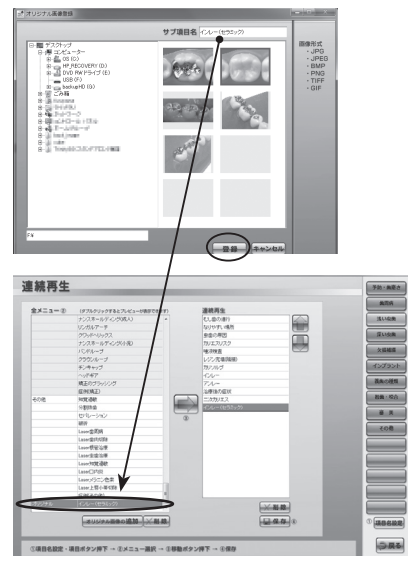

# 5. 症例登録

医院のオリジナル画像や症例画像を登録し、アニメーション画面に表示することが できます。

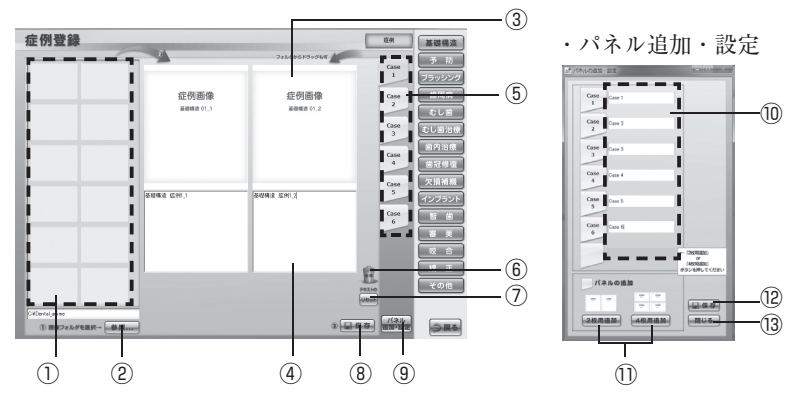

サムネイル表示エリア

指定したフォルダ内の画像をサム ネイル表示します。

②参照ボタン

オリジナル画像データのフォルダ を指定します。

③表示画像エリア

アニメーション画面内に表示され る画像です。

④テキスト登録、変更エリア

症例画像の説明テキストを入力で きます。

⑤パネルタブ

症例画像パネルを切り替えます。

⑥ゴミ箱

貼り付けた症例画像をゴミ箱ヘド ラッグ&ドロップすると画像が取 り消されます。

 テキストリセットボタン 変更したテキストを元に戻します。 ⑧保存ボタン

貼り付けた画像、変更したテキス トを保存します。

⑨パネル追加・設定ボタン

症例画像パネルを追加したり、パ ネル名の変更ができます。

⑩パネル名入力欄

既存のパネル名の変更、追加した パネル名を入力できます。

#### 1)パネルレイアウトボタン

追加パネルの表示画像数を2枚ま たは4枚で指定できます。

#### 12保存ボタン

追加・変更したパネルを保存しま す。

13閉じるボタン

パネル追加・設定画面を閉じます。

◆症例画像を登録する方法

①サムネイル表示エリアに症例画像 を表示する

「参照…」ボタンをクリックすると フォルダの参照画面が表示されます。 オリジナル画像が保存されている フォルダを指定し、「OK」ボタンを クリックすると、サムネイル表示エ リアにフォルダ内の画像が表示され ます。

#### ②症例画像を登録する

症例登録したい画像のサムネイルを 表示画像エリアにドラッグ&ドロッ プしてください。画像が入っている フォルダから直接ドラッグ&ドロッ プでも構いません。

最後に必ず「保存」ボタンをクリッ クして保存してください。

#### ※補綴物の金額登録

欠損補綴の項目では補綴物の金額を 設定する事ができます。任意の金額 を登録するとアニメーションに反映 されます。

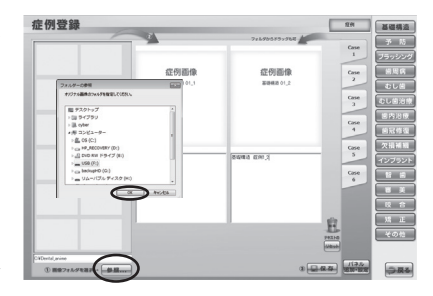

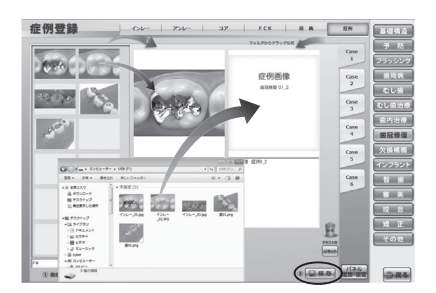

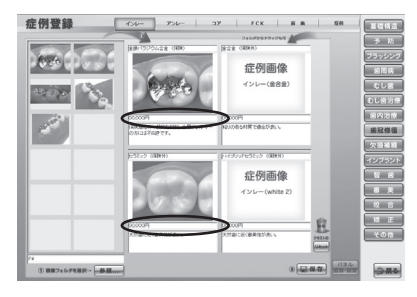

#### ※パネルを追加する方法

「パネル追加・設定」ボタンをクリッ クすると設定画面が表示されます。 「2枚用追加」または「4枚用追加」 ボタンをクリックし、追加分のパネ ル名欄に任意のパネル名を入力して ください。保存後、「閉じる」ボタン をクリックして設定画面を閉じると パネルが追加されます。

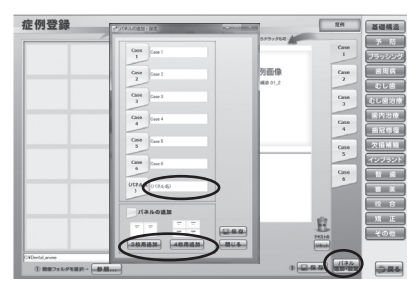

アニメーション画面で表示される解説文を変更することができます。

| 文字編集 | インレー アンレー コア FCK 悪 商                                   | 基礎構造                                                                                           |   |
|------|--------------------------------------------------------|------------------------------------------------------------------------------------------------|---|
| 形成   | 11回しC4 ->た影沙を取り除きます。<br>                               | 予防<br>75ッシング<br>10周病<br>した<br>むし結治療                                                            | 1 |
| Ξ¥.  | 活品が消い場合は意識(特徴)に高いため、約5た原盤に方面を<br>聞きます。                 | <ul> <li>回内治療</li> <li>範記修復</li> <li>欠損補額</li> <li>インブラント</li> <li>習 割</li> <li>審 美</li> </ul> |   |
| ing  | やわらかいペースト状の印象性をひせたトレーで型を取ます。<br>ぜんこの中で使化するのを持ち、取り外します。 | 第 正<br>その他<br>3                                                                                | ) |

①1シーンテキスト変更ボックス(左側・大枠)

1シーンのアニメーションで表示される解説文を変更するエリアです。

②全シーンテキスト変更ボックス(右側・小枠)

全シーンのアニメーションで表示される解説文を変更するエリアです。

③リセットボタン

テキスト文を変更前の状態に戻します。

④保存ボタン

変更したテキスト文を保存します。

「保存」ボタンを押すと一画面内のテキストデータが全て変更されます。 変更したデータはご自身で変更しない限り、元に戻すことができません のでご注意ください。

## ◆インプラント計画の設定

インプラント計画の設定は文字編集から行うことができます。

①共通項目欄、アバットメント金額 入力方法

画面左上部にある入力欄は共通項目 欄です。全ての患者様にかかる費用 を入力してください。

アバットメントは歯の種類ごとに金 額を入力できます。

## ②インプラント体、上部構造金額入 力方法

「追加」ボタンをクリックするとサブ ウィンドウが表示されます。

インプラント体は手術法、上部構造 は種別を入力して「追加」ボタンを クリックすると、入力したものが追 加されます。それぞれに歯の種類毎 の金額が入力できます。

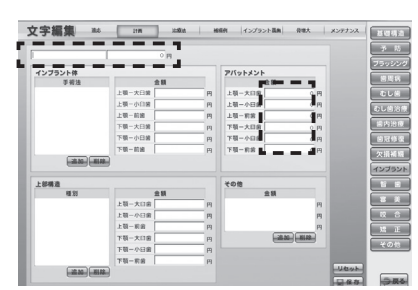

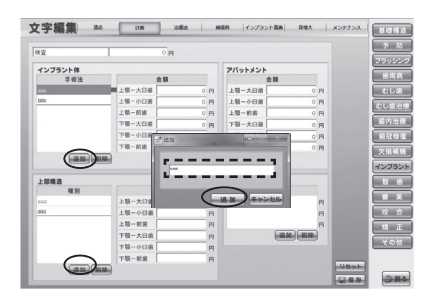

#### ③その他欄入力方法

「追加」ボタンをクリックしてその他 欄に必要な項目名を入力します。 項目名の右に初期金額「0」が表示さ れていますので、クリックするとア クティブになり金額を入力できます。

#### ④保存する

「保存」ボタンをクリックして保存す ると、カウンセリング・アニメーショ ンのインプラント計画に設定した金 額が反映されます。

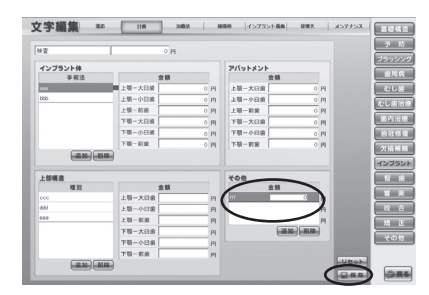

※①~③の行程は順不同でも構いません。
 ※「リセット」ボタンをクリックすると以前に保存した状態に戻ります。
 一旦「保存」ボタンを押すと入力前の状態には戻りません。

# 7. バックアップ

 パックアップ (フェルBR-5204/22-- 8888-8888-87880//>>アップモビレBT)

 (パックアップ

 (パックアップ

 (パックアップ

 (パックアップのアータを売へ取します.)

 (5)

 (パックアップのアータを売へ取します.)

 (6)

 (1)

 (1)

 (1)

 (1)

 (2)

 (1)

 (2)

 (1)

 (2)

 (1)

 (2)

 (1)

 (2)

 (1)

 (2)

 (1)

 (2)

 (1)

 (1)

 (2)

 (1)

 (2)

 (1)

 (2)

 (2)

 (1)

 (2)

 (2)

 (2)

 (2)

 (2)

 (2)

 (2)

 (2)

 (3)

 (3)

 (4)

 (5)

 (2)

 (3)

 (4)</t

設定情報のデータをバックアップすることができます。

①参照ボタン

バックアップを行う保存先のフォルダを指定します。

②バックアップ先のパス

バックアップ先のパスが表示されます。

③バックアップボタン

バックアップを行います。

④参照ボタン

バックアップを行った保存元のフォルダを指定します。

**⑤リストアのパス** 

バックアップを行った保存元のパスが表示されます。

⑥リストアボタン

バックアップを行ったデータを元に戻します。

# 8. アニメキャプチャ

アニメキャプチャ画像の保存先を変更することができます。 (初期設定ではCドライブの「Dental\_anime」フォルダに保存されます。)

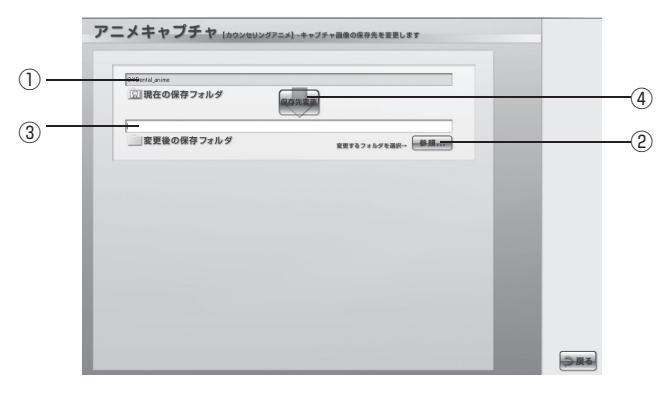

#### ①現在の保存フォルダのパス

現在の保存フォルダのパスが表示されます。

②参照ボタン

変更する保存先のフォルダを指定します。

のパソコンにはコピーできません。

#### ③変更後の保存フォルダのパス

変更後の保存フォルダのパスが表示されます。

#### ④保存先変更ボタン

アニメキャプチャ画像を保存するフォルダの変更を行います。

保存先を変更すると、「変更前のアニメキャプチャ画像データを移動しますか?」という確認ダイアログが表示されます。「はい」を選択すると新しい保存先にデータが移動します。データを移動したくない場合は「いいえ」を選択してください。 尚、保存先を変更したアニメキャプチャ画像は、設定情報のコピーで他

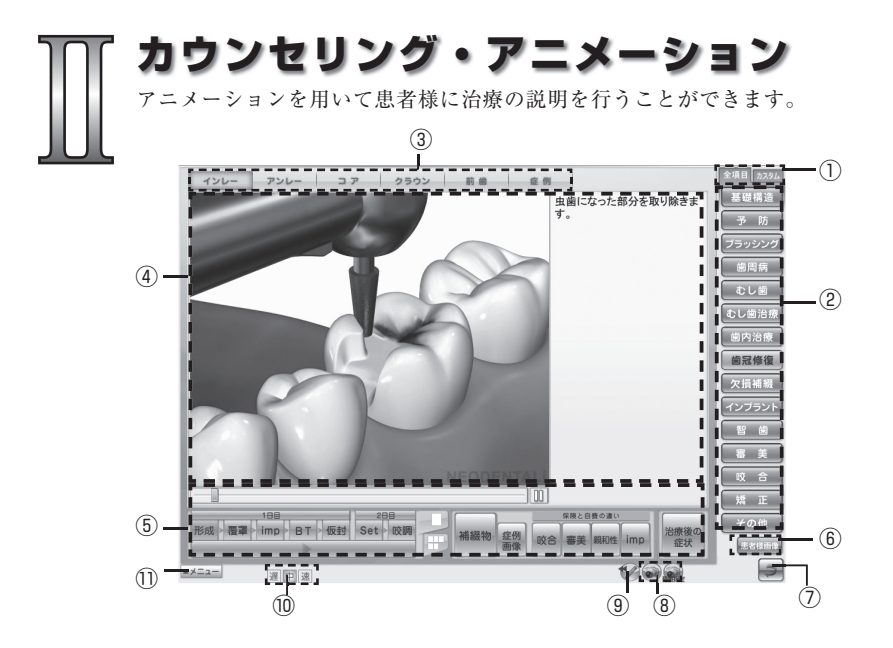

①切替タブ

全項目メニュー、カスタムメニュー の切り替えを行います。

②項目ボタン

各項目画面に移動します。

- ③**サブ項目ボタン** 各サブ項目画面に移動します。
- ④アニメーション表示エリア アニメーションやイラストが表示 されるエリアです。
- ⑤コントロールボタン アニメーションの再生やシーンの 切り替えを行います。
- ⑥患者様画像ボタン
   患者様画像の選択メニューに移動
   します。

⑦戻るボタン

ます。

Top 画面に戻ります。

- ⑧アニメキャプチャボタン 表示中の画面をキャプチャし保存 します。
- ③お絵かきツール 画面上にお絵かきできるツールです。
- 10アニメ速度変更ボタン

アニメーションの再生速度を変更 できます。

①メニューボタン 連続再生、各種設定画面に移動し

# コントロールボタン

## 再生ボタン

- ▶ アニメーションの再生 ※停止した位置から再び再生されます。
- □□ 〒= アニメーションの一時停止

#### シークバー

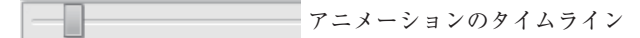

#### シーンボタン

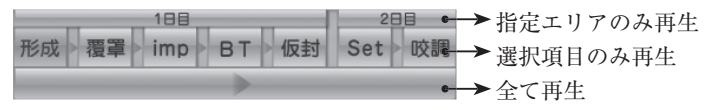

シークバー及びシークバー横の再生ボタンによる操作では、アニメーションと解説文・シーンボタンの進行状況は同期しません。

## 表示切替パネル

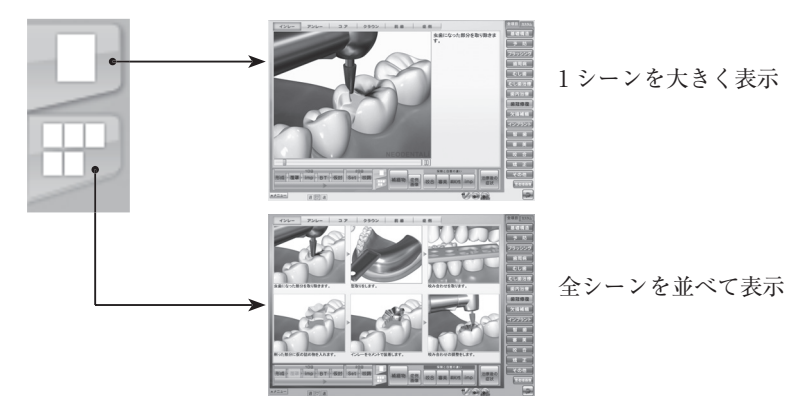

# お絵かき機能

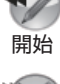

お絵かきツールボタンをクリックするとお絵かきツールが表示されます。 お絵かきモード中は開始ボタンが終了ボタンへと変わります。終了ボタン をクリックするとお絵かきツールは隠れ、お絵かきモードが終了します。

お絵かきモード中はアニメーションは停止され、各ボタンを実行すること 終了 はできません。

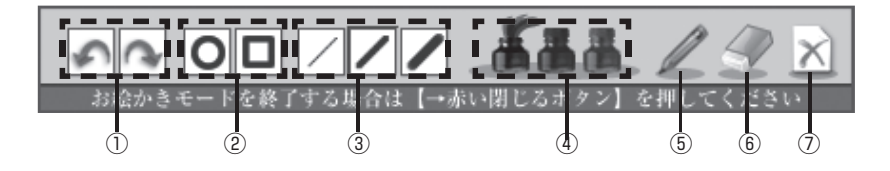

①アンドゥ・リドゥ

1つ前の操作の取り消しや、取り消 した操作のやり直しができます。

②丸·四角描画

丸や四角の図形が描けます。

③ペンの太さ

線の太さを3段階で変更できます。

④ペンのカラー

ペンの色を変更します。

⑤ペン

フリースタイルペンです。

⑥消しゴム

お絵かきを消しゴムで消します。

⑦クリア

お絵かきを全て消します。

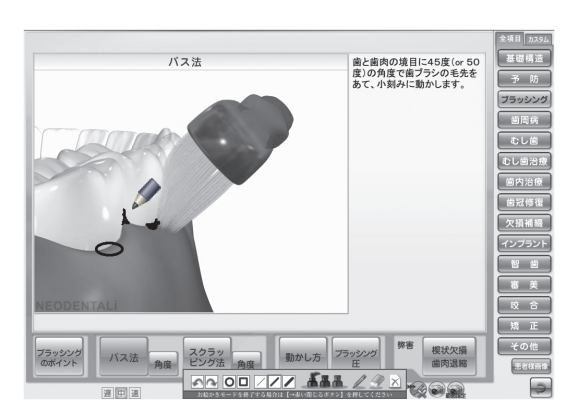

# 画面キャプチャ機能

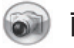

## 📦 画面キャプチャボタン

下記エリアの画面キャプチャを撮り、フォルダに保存します。

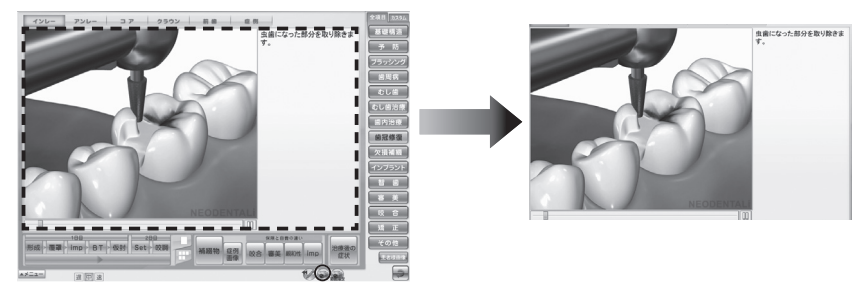

## 範囲指定画面キャプチャボタン

ドラッグで範囲指定したエリアの画面キャプチャを撮り、フォルダに保存します。

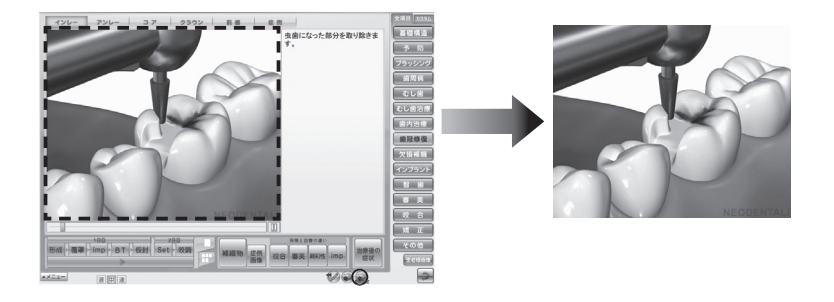

初期設定ではCドライブの「Dental anime」フォルダに保存されます。 保存先を変更したい場合は、「設定」の「アニメキャプチャ」から設定でき ます。詳しくは P21「8. アニメキャプチャ」を参照してください。

# 患者様画像

任意のフォルダやリムーバブルディスクに保存した患者様画像を、カウンセリング・ アニメーションと並べて何枚でも表示できます。

## ◆表示方法

#### ①患者様画像を表示する

「患者様画像」ボタンをクリックする と画像一覧表示画面が表示されます。 画像を保存しているフォルダを選択 すると、フォルダ内にある画像がサ ムネイルに表示されます。

表示したい画像のサムネイルをク リックすると患者様画像がサブ画面 で表示されます。

#### ②アニメーションと並べて表示

サブ画面を表示したまま、カウンセ リング・アニメーションのメニュー を選択し、お好きな位置に並べて表 示してください。

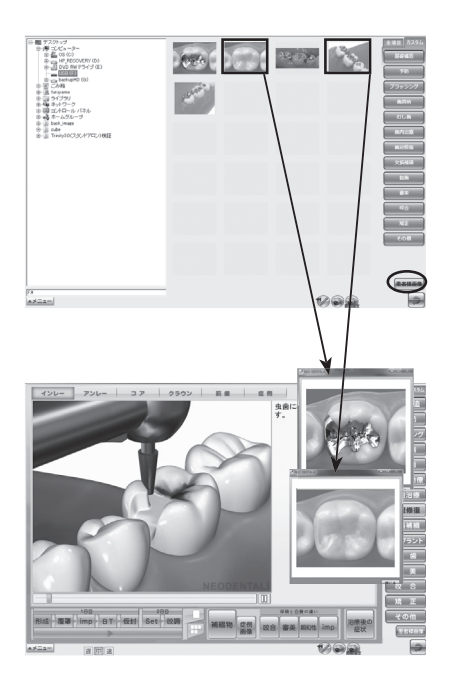

# インプラント計画

インプラントにかかる費用を独自に設定し、詳細に表示することができます。

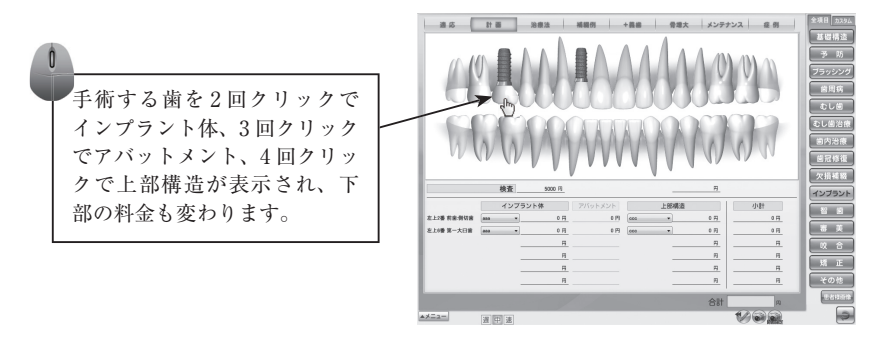

料金設定方法は、P19の「6.文字編集」−「◆インプラント計画の設定」 を参照してください。

# アニメーション項目

| 基礎構造   | 永久歯、乳歯、生え変わり                                              |
|--------|-----------------------------------------------------------|
| 予防     | バイオフィルム、PMTC、フッ素、シーラント、3DS、症例                             |
| ブラッシング | プラークコントロール、歯ブラシ、フロス、歯間ブラシ、<br>シングルタフト、染色、症例               |
| 歯周病    | 原因、リスク、進行、症状、検査、初期治療、歯周外科、症例                              |
| むし歯    | 原因、カリエスリスク、唾液・唾液検査、進行、なりやすい場所、<br>二次カリエス、症例               |
| むし歯治療  | レジン充填(隣接面前歯、隣接面大臼歯、咬合面、歯頸部)<br>カリソルブ、症例                   |
| 歯内治療   | 困難な根管治療、Pul、Per、膿瘍・切開、逆行性歯髄炎、<br>歯根端切除、再植、症例              |
| 歯冠修復   | インレー、アンレー、コア、クラウン、前歯、症例                                   |
| 欠損補綴   | 欠損補綴、ブリッジ、抜歯後放置、部分床義歯、総義歯、症例                              |
| インプラント | 適応、計画、治療法、補綴例、インプラント義歯、骨増大、<br>メンテナンス、症例                  |
| 智歯     | 埋状歯、トラブル、抜歯、抜歯後、移植、症例                                     |
| 審美     | ホームホワイトニング、オフィスホワイトニング、ホワイトコート、<br>ラミネートベニア、ウォーキングブリーチ、症例 |
| 咬合     | 顎の動き、顎関節、アブフラクション、ブラキシズム、ナイトガード、<br>症例                    |
|        | ブラケット矯正、便宜抜歯、MTM、その他の矯正法、小児矯正、<br>ブラッシング、症例               |
| その他    | 知覚過敏、分割抜歯、セパレーション、破折、レーザー、症例                              |

# 連続再生アニメーション

連続再生設定を行ったアニメーションをループ再生します。

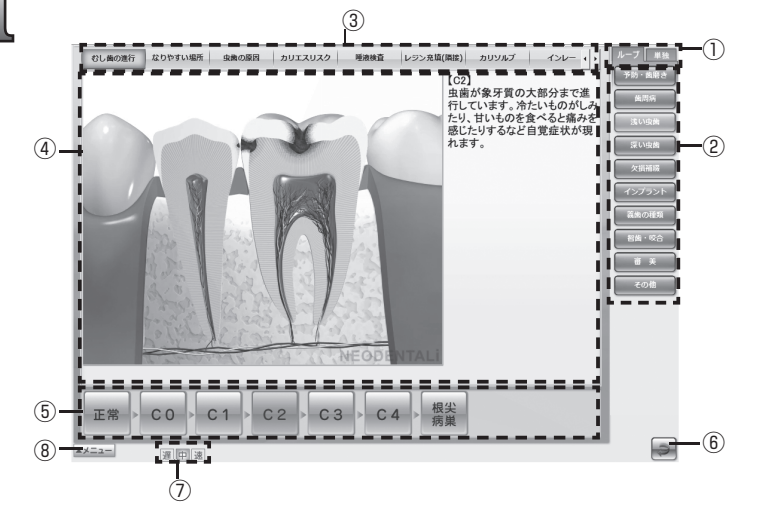

①切替タブ

全ループ、単独ループを切り替えます。

②項目ボタン

各項目画面に移動します。

③サブ項目ボタン

再生するアニメーションのタイトルが表示されます。

④アニメーション表示エリア

アニメーションやイラストが表示されるエリアです。

再生途中にサブ項目ボタンをクリックすると、指定のアニメー ションから再生することができます。

- ⑤コントロールボタン
- アニメーションの再生シーンを切り替えます。
- ⑥戻るボタン

Top 画面に戻ります。

⑦アニメ速度変更ボタン

アニメーションの再生速度を変更できます。

⑧メニューボタン

カウンセリング・アニメーション、各種設定画面に移動します。

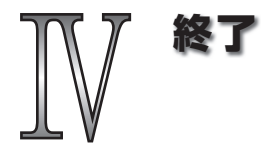

■デスクトップから起動した場合

Top 画面の「終了」ボタンをクリックするとアプリケーショを終了 します。

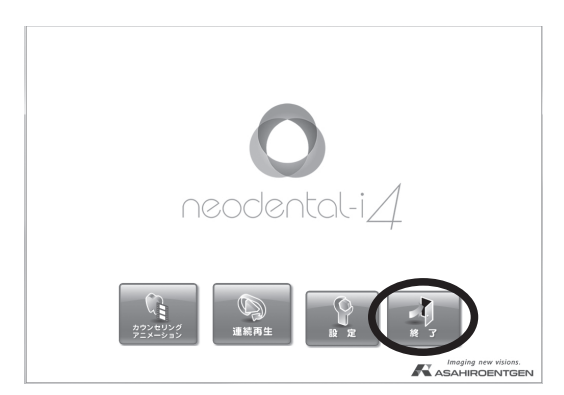

■ 『neopremium』から起動した場合

カウンセリング・アニメーションまたは連続再生画面の右下「閉じる」 ボタンをクリックするとアプリケーショを終了します。

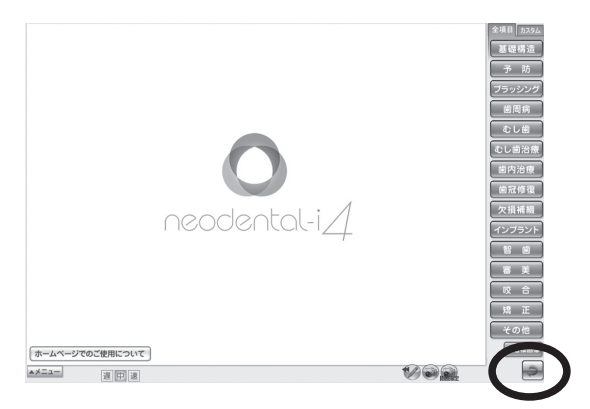

# 『neodental-i4』操作マニュアル (第2版)

| 販売会社   | :朝日レントゲン工業株式会社           |
|--------|--------------------------|
| 住 所    | : 〒 601-8203             |
|        | :京都府京都市南区久世築山町 376-3     |
| TEL    | :075-921-4330            |
| FAX    | :075-921-6675            |
| E-MAIL | : sales@asahi-xray.co.jp |
|        |                          |

Copyright(C) 株式会社 Cyber デジタル

2022.11 改定